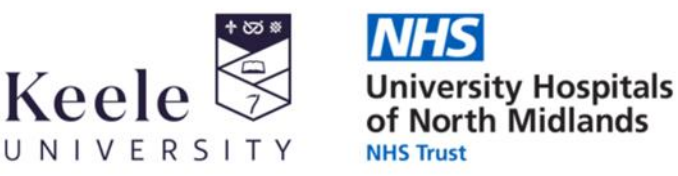

Health Libraries for North Staffordshire

# **TRIP** Database

| Home About How To Use Contact us                  | Blog Tour    | Latest & greatest | Evidence Maps                         | 🖋 Sign Up                                         | or use your  | • | y | G+ | account | 🔒 Log In |
|---------------------------------------------------|--------------|-------------------|---------------------------------------|---------------------------------------------------|--------------|---|---|----|---------|----------|
| Trin                                              | SEARCH       | PICO ADV/         |                                       | RECENT PRO                                        |              |   |   |    |         |          |
|                                                   | search terms |                   |                                       |                                                   |              |   |   |    |         | _        |
| Turning Research Into Practice                    |              |                   |                                       |                                                   |              |   |   |    |         |          |
| $\times$                                          |              | Xt                |                                       |                                                   | X.           |   |   |    |         | 14       |
| Trusted Answers                                   |              |                   | content and functionality, including: |                                                   |              |   |   |    |         |          |
| Trip medical database, a smart, fast tool to find |              | o find            | • 100<br>• Me                         | ,000+ extra systematic<br>dical images and videos | reviews<br>s |   |   |    |         | A        |
| high quality clinical research e                  | vidence.     |                   | • • Lin                               | ks to millions of full-tex                        | t articles   |   |   |    |         |          |

## What is it?

TRIP (Turning Research into Practice) is a clinical search tool which can help you to quickly find high quality research evidence to support practice. It searches a range of healthcare resources and publishers and presents results which can be organised by evidence type, such as systematic reviews, guidelines, primary research, controlled trials etc.

## How to Access...

Who is it for?

TRIP is freely available on the Internet. However, some features are available for the PRO version only. The PRO version is available to all NHS staff.

https://www.tripdatabase.com/

Log in

No login is required for basic functionality. However, the TRIP database PRO version is available to NHS staff via NHS OpenAthens username / password.

Health Library, Clinical Education Centre, Royal Stoke University Hospital, University Hospitals of North Midlands NHS Trust, Newcastle Road, Stoke-on-Trent, ST4 6QG Tel: 01782 679500 Email: health.library@keele.ac.uk

Health Library at County, Postgraduate Medical Centre, County Hospital, Weston Road, Stafford, ST16 3SA Tel: 01785 236113 Ext. 2913 Email: library@uhnm.nhs.uk

Website: www.keele.ac.uk/healthlibrary

# **Key Features**

#### Search

You can use the Search box to enter simple search terms. You can use boolean operators such as AND, OR and NOT to combine search terms, phrase searching with quotes and truncation searching using the \* (asterisk) wildcard. You can try the advanced search feature for more options.

#### **PICO Search**

Complete a PICO search by entering your PICO search terms for patient characteristics (P), intervention or treatment (I), comparison intervention (C) and outcome (O).

#### Results

All items matching your search criteria are presented on the results page.

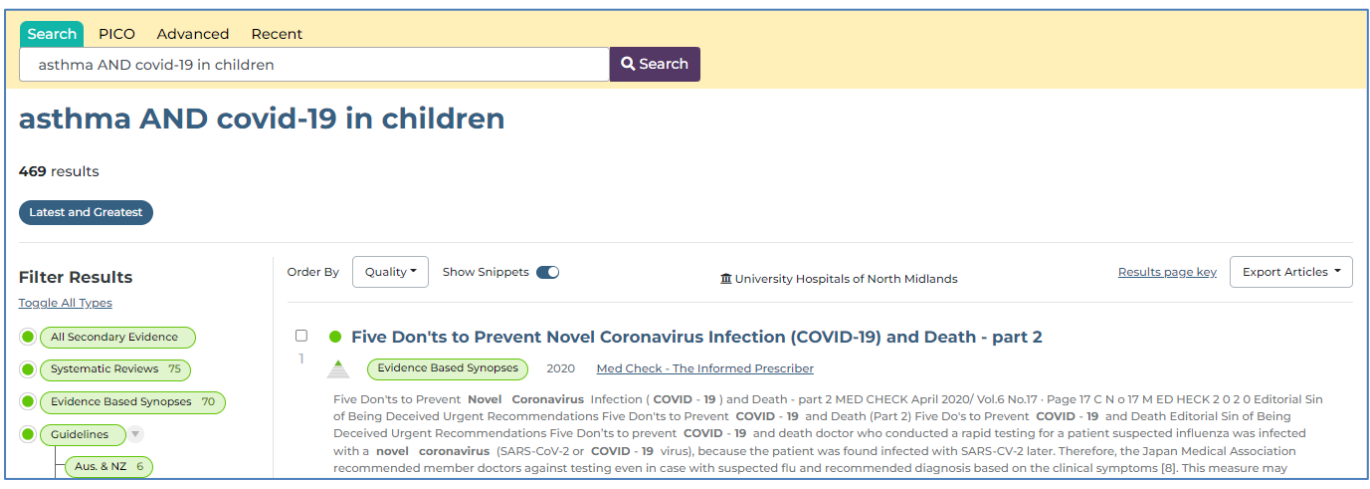

Figure 1 Example Search Results showing the options available

#### Filters

Focus your search by selecting the filters, such as evidence type or clinical area or date range.

#### Full-Text

Some items returned in the results will be:

- Freely available on the Internet
- Available as full-text within the PRO version of TRIP
- Not available as full-text in TRIP but may be available via your OpenAthens username

#### Export

You can select items from the results list that you want to export – there are a number of export formats you can choose from.

## More Help

You can find more help on TRIP on the Health Library website: https://www.keele.ac.uk/healthlibrary/training/onlineguidesandsupport/trip/